## 出願手続き インターネット出願

出願期間を過ぎてからの出願は受付できません。余裕をもって出願してください。 出願方法は、「インターネット出願」と「郵送による出願」の 2 種類です。

インターネット出願

1. 出願期間

【第1回】2023年6月10日(土曜日)9時から2023年8月31日(木曜日)24時 【第2回】2023年9月1日(金曜日)0時から2023年9月12日(火曜日)17時

2. 出願前に準備するもの

メールアドレス

登録完了後に、整理番号とパスワードを記載した申請完了通知メールを送信します。 メールアドレスをお持ちでない場合は、フリーメール等を新たに取得してください。 ※「ouj. ac. jp」 (@なし後方一致)からのメールが受信できるようにあらかじめ設定してくだ さい。

## 顏写真

正面向き、上半身、脱帽、6カ月以内に撮影し、個人を判別できる写真(サイズ:縦30mm×横24mm) 写真は次のどちらかの方法で登録してください 出願時にインターネットで登録する ファイル形式:JPEG、PNG、BMP データのサイズ:1MB 以下

郵送する

[出願手続き インターネット出願 【写真票(郵送用)】]の写真票を使用してください。

大学入学資格を証明するもの(全科履修生への出願者のみ)

[募集内容 全科履修生 1 年次入学 3.大学入学資格証明書類]、[募集内容 全科履修 生 2 年次・3年次編入学 3.編入学等資格証明書類]を確認してください。 ※証明書類は出願期間内に別途郵送していただく必要があります。→ [4.インターネット出 願のながれ 3 入学資格書類の送付(全科履修生のみ)]参照

3. 出願前に決めておくこと/確認しておくこと 学生種・コース(全科履修生のみ)を決める→ [大学の概要 1. 学生種]参照 全科履修生、選科履修生、科目履修生から一つ選択してください。 ※出願後の変更・取消はできません。

所属学習センターを決める→[学習センター・サテライトスペース案内図]参照 学生証の受け取りや単位認定試験の会場となるため、通学しやすい場所を選択してください。

はじめの学期に履修する科目を決める→ [科目の登録]、『授業科目案内』参照 放送大学では、出願する際に入学する学期に履修する科目の登録が必要です。 シラバス検索や「授業科目案内」を参照し、学びたい科目を決めてください。 入学資格の確認→大学入学資格: [募集内容 全科履修生 1 年次入学] 編入学等資格: [募集内容 全科履修生 2・3 年次編入学]

全科履修生の入学希望者は、ご自身で入学資格を確認し、提出書類の準備を進めてください。

4. インターネット出願の流れ

インターネットに接続されたパソコン等の端末を準備してください。

1 放送大学のインターネット出願ページへ <u>https://www.ouj.ac.jp/application/</u> 推奨 OS:Windows 10、Windows 11 / macOS / iOS / Android 推奨ブラウザー:Microsoft Edge / Chrome / Firefox / Safari

2 出願手続きを開始する [出願申請]

「インターネット出願手続き」(オレンジのバナー)をクリックし、STEP1 から STEP5 の登録 (出願手続き インターネット出願 5.出願の登録手順 参照)を進めてください。 詳しい入力方法は、インターネット出願マニュアルでご確認ください。

【入力時の注意事項】

出願画面は1 時間でタイムアウトとなります。途中保存はできません。入力前に登録内容をご準備ください。

3 入学資格書類の送付(全科履修生のみ)
 全科履修生へ出願した方は、出願申請後速やかに証明書類の郵送が必要です。
 別冊の『出願票他提出書類セット』につづられている封筒に必要事項を明記のうえ、簡易書留
 または一般書留にて郵送してください。
 第1回:2023年8月31日(木曜日)私書箱必着
 第2回:2023年9月12日(火曜日)私書箱必着

※市販品を使用する場合は、封筒に 以下 4 点必ず明記してください。
①整理番号(インターネット出願の場合)
②住所
③氏名
④「出願書類在中(赤字)」
〔提出先〕〒261 - 8686
千葉市美浜郵便局私書箱 5 号
放送大学 出願登録係宛

出願申請および証明書提出後の流れは、[出願後の流れ]をご確認ください。 なお、証明書類等の出願書類の到着確認および返却には応じられません。

5. 出願の登録手順 詳しい入力方法は「インターネット出願マニュアル」でご覧いただけます。 はじめに 学生種の選択

出願できるのは、第1回・第2回出願期間を通して1度のみ、1学生種に限ります。 出願後の学生種の変更や取消はできません。

STEP1 個人情報登録

氏名、住所等の入力や、学生証用の顔写真登録を行います。 ※ 登録完了後、申請完了通知メールをお送りしますので、メールアドレスを正しくご入力いた だくようお願いします。

STEP2 出願情報登録 全科履修生のみの項目=全科 所属を希望する学習センターや入学資格等について入力します。入 学資格確認欄(全科) [募集内容 全科履修生 1 年次入学]「2.入学資格」から該当する項目を選択します。 入学時措置希望欄(全科) 編入学等を希望される方のみ選択します。([募集内容 全科履修生 2・3 年次編入学]) 学生番号 過去に放送大学へ在籍したことがある方は学生番号か在籍当時の学生情報を入力します。 ([募集内容 再入学の方])

入学する学期に履修したい科目を選択します。(2 学期目以降は、学期ごとに科目登録を行い ます) 科目登録については、 [科目の登録] 「科目の探し方」をご確認ください。 放送授業、オンライン授業のいずれか 1 科目以上選択する必要があります

STEP4 登録確認 今まで登録した内容や学費の合計金額が確認できます。 確認したら「登録」をクリックします。

STEP5 登録完了 登録が完了すると整理番号が表示されます。 整理番号を必ず控えてください。 申請完了通知メールが自動送付されます。

6. 登録情報の確認・修正および申請状況の確認 インターネット出願ページにある「出願者ログイン」よりログインすると、以下の情報および 出願時に登録した情報の確認と、選考前に限り一部情報の修正ができます。

<各種進行状況> 選考結果通知の発送日 入学許可書の発送日 学費の入金情報 教材の発送状況 ※入金等の反映には数日かかります <修正可能な情報> 科目登録内容 顔写真 連絡先情報

ログイン後、修正する・しないにかかわらず、最後の「登録」をクリックすると受付日も更新 されますのでご注意ください。

【写真票(郵送用)】

インターネット出願で顔写真を登録できなかった方は、写真票を使用して、封筒に「写真票在 中」と記載し、簡易書留または一般書留にて郵送してください。

証明書類との同封は可能ですが、出願票は同封しないでください。

送付先 〒261-8686 千葉市美浜郵便局私書箱5号 放送大学 学務部学生課 出願登録係 宛

送付期限 9月12日(火曜日)私書箱必着

※学生証の交付は、所属学習センター等([学習センター・サテライトスペース案内図]参照)で行います。